# Plotësimi i Kërkesës së diplomës nga studenti (Studenti nga web)

Ky manual përshkruan hapat që duhet të realizojë një diplomant për të plotësuar kërkesën e tij të diplomës dhe detaje të punës së tij për diplomim.

1. Studenti log-het në faqen e tij dhe klikon në menu "Diploma"

|                                                                     | Mirë se erdhët në zonën tuaj të reze | ocidetti<br>ervuar!      |                   |              |
|---------------------------------------------------------------------|--------------------------------------|--------------------------|-------------------|--------------|
|                                                                     | Të dhënat personale                  |                          | Shfaq detajet 🕨   | Status i Stu |
|                                                                     | Kruskot Kontrolli                    |                          | Fshih detajet 💌   | Mesazhe      |
| Hapësirë e Rezervuar<br>Logout                                      | Procesi                              | Gjendja                  | për t'u bërë      | Mesazhe Pe   |
| Ndryshoni fjalëkalimin                                              | Tarifat                              | 🛚 gjendja e rregullt     | <u>Shfaq</u>      | Dërguesi     |
|                                                                     | Plani Mësimor                        | 📀 e pandryshueshme       |                   |              |
| S Loome                                                             | Data provimesh të disponueshme       | 🤨 0 data të disponueshme |                   |              |
| Sekretaria Mesimore                                                 | Regjistrime në provime               | 📀 0 prenotime            |                   |              |
| <ul> <li>Plani Mesimor</li> <li>Libreza</li> <li>Provime</li> </ul> |                                      | ⊗ <u>hapi të s</u>       | gjitha funksionet |              |
| Diploma                                                             |                                      |                          |                   |              |
|                                                                     |                                      |                          |                   |              |

2.Në faqe shfaqen detajet e datës së diplomës, dhe për të plotësuar informacionet shteë të mbrojtjes klikoni "Shfaq detajet e provimit"

### Vitrina e Mbrojtjes së Diplomës

### Zgjidhni voprimin që dëshironi të kryoni.

| Studenti            |                           |  |
|---------------------|---------------------------|--|
| Emri                | ENEA                      |  |
| Mbiemri             | KOCIBELLI                 |  |
| Numri i Matrikullës | M4KIT000006               |  |
| Programi i Studimit | Kitarë [MP]               |  |
| Profil Studimi      | Kitarë Master Profesional |  |

Nuk është paraqitur asnjë temë.

### Përmbledhje kërkese mbrojtjeje diplome

| Detaje sezoni/provimi                | Shfaq detajet e sezonit dhe provimit |  |
|--------------------------------------|--------------------------------------|--|
| Gjendja e kërkesës                   | Paraqitur                            |  |
| Kërkesa i është dorëzuar sekretarisë | Jo                                   |  |
| Sezoni                               | Sezoni i Diplomes                    |  |
| Data e Mbrojtjes                     | MD MP Kitare                         |  |
| Data e Mbrojtjes së Diplomës         | 25/03/2016                           |  |

### Informacione seancë mbrojtje diplome

| Data e mbrojtjes së tezës/provimit të formimit | 25/03/2016 |  |
|------------------------------------------------|------------|--|
| Ora e mbrojtjes së tezës/provimit të formimit  | 09:00      |  |

2.Në faqe shfaqen detajet e datës së diplomës, dhe për të plotësuar informacionet shteë të mbrojtjes klikoni "Ndrysho kërkesën"

### Vitrina e Mbrojtjes së Diplomës

### Zgjidhni voprimin që dëshironi të kryoni.

| Studenti            |                           |  |
|---------------------|---------------------------|--|
| Emri                | ENEA                      |  |
| Mbiemri             | KOCIBELLI                 |  |
| Numri i Matrikullës | M4KIT000006               |  |
| Programi i Studimit | Kitarë [MP]               |  |
| Profil Studimi      | Kitarë Master Profesional |  |

Nuk është paraqitur asnjë temë.

### Përmbledhje kërkese mbrojtjeje diplome

| Detaje sezoni/provimi                | Shfaq detajet e sezonit dhe provimit |  |
|--------------------------------------|--------------------------------------|--|
| Gjendja e kërkesës                   | Paraqitur                            |  |
| Kërkesa i është dorëzuar sekretarisë | Jo                                   |  |
| Sezoni                               | Sezoni i Diplomes                    |  |
| Data e Mbrojtjes                     | MD MP Kitare                         |  |
| Data e Mbrojtjes së Diplomës         | 25/03/2016                           |  |

### Informacione seancë mbrojtje diplome

| Data e mbrojtjes së tezës/provimit të formimit | 25/03/2016 |
|------------------------------------------------|------------|
| Ora e mbrojtjes së tezës/provimit të formimit  | 09:00      |

3.Në faqen në vazhdim ju shfaqen një listë të detajeve që do plotësoni, ndaj klikoni "Mbrojtja e diplomës":

### Mbrojtja e Diplomës

Nëpërmjet faqeve në vazhdim ju mundësohet të vendosni kërkesën për mbrojtjen e diplomës

#### -Check List – Seksioni Veprimtaria Informacione Gjendja a ۲ A - Zgjedhje e sezonit dhe datës së hapur 0 ۲ Zgjedhje e sezonit dhe datës së hapur 0 0 Vendosje e informacioneve shtesë 0 0 Kontrolle sistemi 0 0 B - Informacione karriere të studentit. 0 0 Fage përmbledhëse 0 a C - Vendosje informacionesh për tezën 0 0 Informacione rreth tezës a 0 Lista e tipologjive të relatorëve 0 0 Informacione rreth tezës ດ 0 D - Ngarkim dokumentash për tezën 0 a Menaxhim Dokumentash Teze 0 a E - Vendosje informacionesh për Tezë grupi 0 0 Menaxhim Teze në grup 0 0 F - Konfirmim përfundimtar për Vendosje informacionesh për kërkesën dhe tezën 0 0 Konfirmoni Mbrojtja e Diplomës

4.Në faqen në vijim, përderisa është sekretaria ajo që iu ka caktuar datën e provimit/mbrojtjes së tezës është e domosdoshme që të mos zgjidhni asnjë datë tjetër, e të vazhdoni me përpara:

### Zgjedhje sezoni dhe provimi diplome

Zgjidhni sezonin dhe provimin ku dëshironi të mbroni diplomën.

| Studenti            |                           |
|---------------------|---------------------------|
|                     |                           |
| Emri                | ENEA                      |
| Mbiemri             | KOCIBELLI                 |
| Numri i Matrikullës | M4KIT000006               |
| Programi i Studimit | Kitarë [MP]               |
| Profil Studimi      | Kitarë Master Profesional |

| bate provini                         | Viti akademik                     | Data e Mbrojtjes                                                    | Data       | Detaje       |
|--------------------------------------|-----------------------------------|---------------------------------------------------------------------|------------|--------------|
| AD FIZ                               | 2015/2016                         | Sezoni i Diplomes                                                   | 25/02/2016 | <u>Shfaq</u> |
| atë provimi                          | Viti akademik                     | Data e Mbrojtjes                                                    | Data       | Detaje       |
| ) Data e Mbrojtjesmd                 | . Sezoni Sezoni i Diplomes nga da | ta 01/01/2016 deri me date 30/03/2016                               | 1          |              |
| ate provimi                          |                                   | Data e Morojtjes                                                    | Data       | Detaje       |
|                                      | 2013/2016                         | Sezoni 1 Diplomes                                                   | 01/03/2016 | Shraq        |
| ata provimi                          | Data w caktuar nga                | a <mark>sekretaria</mark><br>nes nga data 01701/2016 deri më datë 3 | 0/03/2016  |              |
| Data e MbrojtjesMD                   | Viti skadomik                     | Data o Mbraition                                                    | Data       | Dotaic       |
| ® Data e MbrojtjesMD<br>Datë provimi | Viti akademik                     | Data e Mbrojtjes                                                    | Data       | Detaje       |

Klikoni vetem "perpara"

5.Në vijim shfaqen kontrollet që nevojiten për të plotësuar kërkesën. Nëse një nga këto kontrolle nuk përmbushet nuk mund të procedohet më tej me kërkesën, ndaj kontaktoni me sekretarinë. Studenti I ka plotësuar kushtet, ndaj klik "Përpara"

# Kontrolle paraprake mbi kërkesën për mbrojtjen e diplomës

Për t'ju lejuar të vendosni kërkesën për mbrojtjen e diplomës janë kryer këto kontrolle paraprake.

| Studenti            |             |
|---------------------|-------------|
| Emri                | ENEA        |
| Mbiemri             | KOCIBELLI   |
| Numri i Matrikullës | M4KIT000006 |
| Programi i Studimit | Kitarë [MP] |

Kontrollet paraprake

- 1. @ Regjistrimi i rregullt në kursin e fundit
- 2. Ø Student me karrierë aktive
- 3. 🖲 Gjendja e pagesave është e rregullt

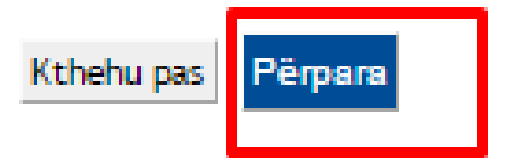

6.Vazhdohet me 'Përpara':

# Konfirmim Karriere Studenti

Verifiko të dhënat e plotësuara për karrierën e studentit.

| - Studenti          |             |
|---------------------|-------------|
|                     |             |
| Emri                | ENEA        |
| Mbiemri             | KOCIBELLI   |
| Numri i Matrikullës | M4KIT000006 |
|                     |             |

| Karriera                               |    |
|----------------------------------------|----|
|                                        |    |
| Deklaratë që kam dhënë gjithë provimet | Jo |
|                                        |    |

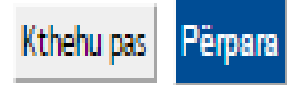

7.Plotësohen detajet e punimit të tezës. Ek fusha veprimtaria e specialitetit, specifikoni se me cilën fushë studimore (lëndë) lidhet tema që keni punuar:

### Emërtim titulli teze

Vendos të dhënat në lidhje me titullin e tezës.

| Tipi i tezës                                  | Temë Përpiluese 🔻                                                      |
|-----------------------------------------------|------------------------------------------------------------------------|
| Titulli i tezës                               | Titulli test                                                           |
|                                               |                                                                        |
|                                               |                                                                        |
| Titulli i tezës në gjuhë të huaj              | Thesis                                                                 |
|                                               |                                                                        |
|                                               |                                                                        |
| Përshkrim i shkurtër i temës                  | Pershkrim mbi temen                                                    |
|                                               |                                                                        |
|                                               |                                                                        |
| Përshkrim i shkurtër i temës në gjuhë të huaj | Description of thesis                                                  |
| ,,                                            | Description of thesis                                                  |
|                                               |                                                                        |
|                                               |                                                                        |
| Gjuna e temes                                 | SHQIP •                                                                |
| Veprimtaria e specialitetit                   | [M4KIT103] Analizë e formave muzikore e thelluar(repertori specifik) * |

## 8.Në vijim duhet të shtoni udhëheqesin shkencor te diplomës:

### Lista e Udhëheqësve Shkencorë

Verifiko Udhëheqësit Shkencorë caktuar për tezën.

| Tip Udhëheqësi Shkencor | Veprime |
|-------------------------|---------|
| Udheheqes Shkencor      | Shto    |
| Relatori i dytë         | Shto    |
| Korrelatori i parë      | Shto    |
| Korrelatori i dytë      | Shto    |
| Kontrorelatori i parë   | Shto    |
| Kontrorelatori i dytë   | Shto    |
| -                       |         |

Kthehu pas

# Kërkim Udhëheqësi Shkencor

Plotëso të dhënat për të kërkuar Udhëheqësin Shkencor të temës.

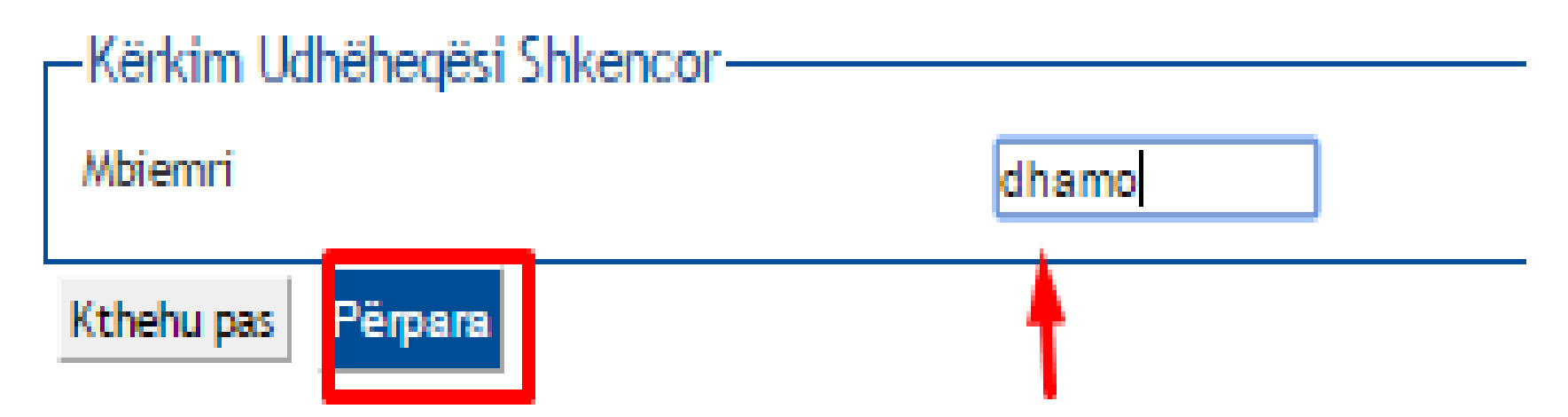

E kerkoni me mbiemer dhe klik "Perpara" 9.Zgjedh pedagogun e klik "Perpara" (Nëse ka pedagog me mbiemër të njejtë do dali një listë pedagogësh dhe ju do zgjidhni tuajin)

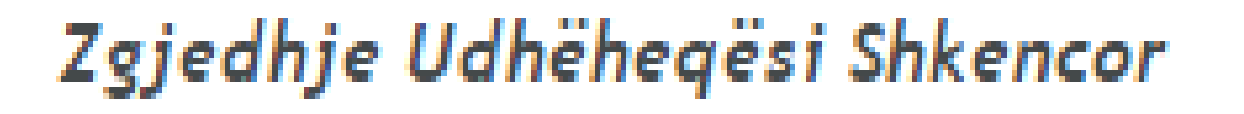

Zgjidh ose vendos të dhënat e Udhëheqësit Shkencor të temës.

```
Udhëheqësit Shkencorë
Pedagogë

DHAMO ALBAN (Departamenti i Interpretimit)

   Kthehu pas
   Përpara
```

### 10.Nëse s'keni më relatorë, klik "përpara" në të kundërt I shtoni të gjithë relatorët:

### Lista e Udhëheqësve Shkencorë

Verifiko Udhëheqësit Shkencorë caktuar për tezën.

| Lista e tipeve të Udhëheqësve Shke | ncorë për vendosje në temë. |         |      |
|------------------------------------|-----------------------------|---------|------|
| Tip Udhëheqësi Shkencor            |                             | Veprime |      |
| Relatori i parë                    |                             | Shto    |      |
| Relatori i dytë                    |                             | Shto    |      |
| Korrelatori i parë                 |                             | Shto    |      |
| Korrelatori i dytë                 |                             | Shto    |      |
| Kontrorelatori i parë              |                             | Shto    |      |
| Kontrorelatori i dytë              |                             | Shto    |      |
| Lista e Udhëheqësve Shkencorë      |                             |         |      |
| Udhëheqësi Shkencor                | Tip Udhëheqësi Shkencor     | Vep     | rime |
| DHAMO ALBAN                        | Relatori i parë             | Fsh     | ń    |

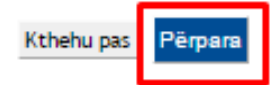

### 11.Lexoni tabelën përmbledhëse, nëse keni saktë, konfirmoni me Përpara, në të kundërt "Kthehu pas"

### Konfirmoni temën

Kontrolloni informacionet e vendosura në lidhje me temën.

| Studenti            |                           |
|---------------------|---------------------------|
|                     |                           |
| Emri                | ENEA                      |
| Mbiemri             | KOCIBELLI                 |
| Numri i Matrikullës | M4KIT000006               |
| Programi i Studimit | Kitarë [MP]               |
| Profil Studimi      | Kitarë Master Profesional |

### Informacione Teme

| Tip teze                                 | Temë Përpiluese       |
|------------------------------------------|-----------------------|
| Titulli i tezës                          | Titulli test          |
| Titulli i tezës në anglisht              | Thesis                |
| Përshkrim i shkurtër i temës             | Pershkrim mbi temen   |
| Përshkrim i shkurtër i temës në anglisht | Description of thesis |
| Gjuha e Temës                            | SHQIP                 |

### Lista e Udhëheqësve Shkencorë

| Udhëheqësi Shkencor | Tip Udhëheqësi Shkencor | Fakulteti                    | Roli   | Pedagog/Subjekt i jashtëm |
|---------------------|-------------------------|------------------------------|--------|---------------------------|
| DHAMO ALBAN         | Relatori i parë         | Departamenti i Interpretimit | Lektor | Pedagog                   |

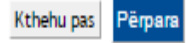

12.Në këtë faqe do ngarkoni punimin tuaj të diplomës, e dokumenta të tjera të kërkuara nga universiteti:

# Ngarkim i dokumentave të tezës

Verifikoni dokumentat e ngarkuara për tezën. Mund të ngarkoni deri në 15 dokumenta.

Lista e dokumentave të ngarkuar

Nuk është ngarkuar asnjë dokument.

Shto një dokument të ri

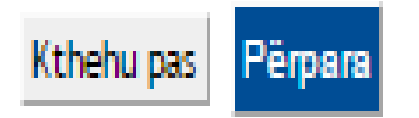

13. Pasi plotësoj fushat e kam ngarkuar dokumentin, klikoj "Përpara"

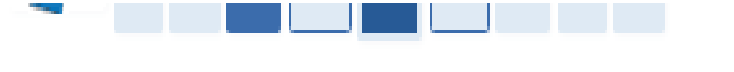

## Informacione dokumenti bashkangjitur temës

Vendos informacionet në lidhje me dokumentin e ngarkuar të temës.

| Titulli:*              | Ttulli i temes                                 |
|------------------------|------------------------------------------------|
| Emërtimi:              | <u>Punimi im mikroteze ne file pdf ose</u> doc |
|                        |                                                |
| Dokumenti i ngarkuar:* | Choose File Konfigurimi MD.doc                 |

14.Në faqe më shfaqet dokumenti I ngarkuar. Mund të shtoj një document të ri ose klikoj 'Përpara' nëse kam përfunduar.

## Ngarkim i dokumentave të tezës

Verifikoni dokumentat e ngarkuara për tezën. Mund të ngarkoni deri në 15 dokumenta.

## Lista e dokumentave të ngarkuar

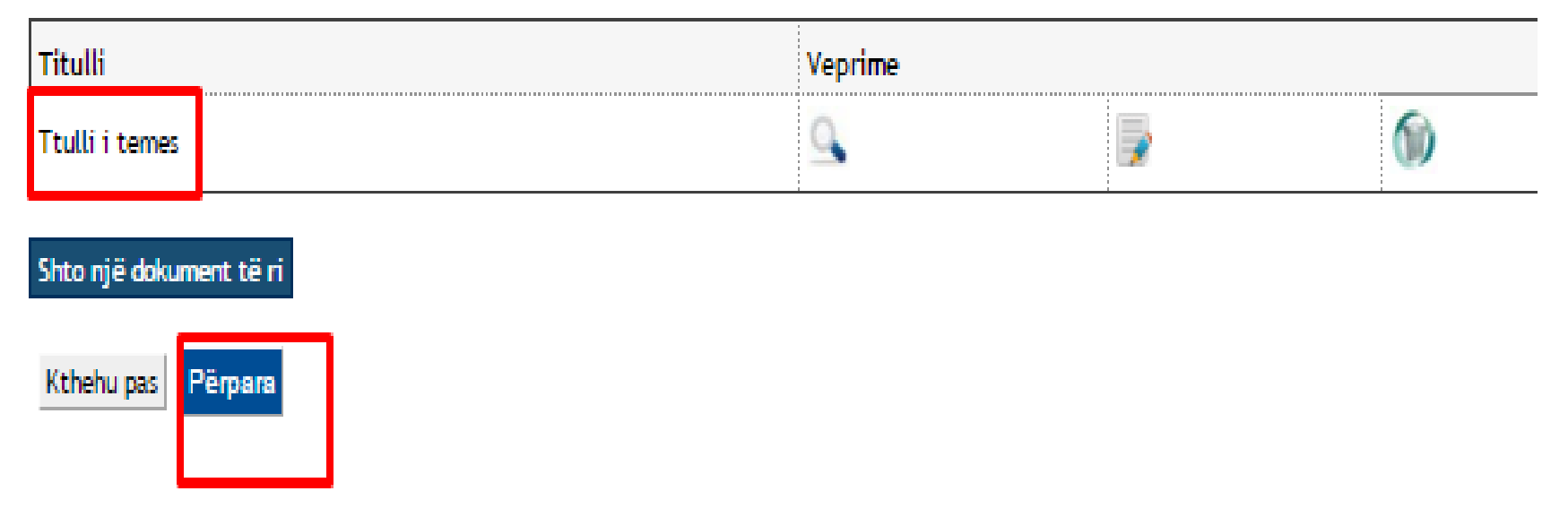

15.Nëse nuk keni temë në grup klikoni "Përpara"

### 16.Konfimoni kërkesën nëse gjithcka është në rregull

| Emri                | ENEA        |
|---------------------|-------------|
| Mbiemri             | KOCIBELLI   |
| Numri i Matrikullës | M4KIT000006 |
| Programi i Studimit | Kitarë [MP] |

#### Sezoni/zhvillimi i Provimit të Formimit-Mbrojtjes së Tezës

| Viti akademik                       | 2015/2016                   |
|-------------------------------------|-----------------------------|
| Sezon mbrojtje diplome              | Sezoni i Diplomes           |
| Datë fillimi sezon mbrojtje diplome | 01/01/2016                  |
| Datë mbarim sezon mbrojtje diplome  | 30/03/2016                  |
| Datë provimi mbrojtje diplome       | 25/03/2016                  |
| Provim Mbrojtje Diplome             | MD MP Kitare                |
| Detaje provimi                      | Shko tek detajet e provimit |

### Informacione Teme

| Tip teze                                 | Temë Përpiluese                                           |
|------------------------------------------|-----------------------------------------------------------|
| Titulli i tezës                          | Titulli test                                              |
| Titulli i tezës në anglisht              | Thesis                                                    |
| Përshkrim i shkurtër i temës             | Pershkrim mbi temen                                       |
| Përshkrim i shkurtër i temës në anglisht | Description of thesis                                     |
| Gjuha e Temës                            | SHQIP                                                     |
| Autorizim përhapje të dhënash            | oL                                                        |
| Temë grupi                               | oL                                                        |
| Tezë elektronike                         | oL                                                        |
| Temë jashtë vendit                       | oL                                                        |
| Veprimtaria e specialitetit              | Analizë e formave muzikore e thelluar(repertori specifik) |

#### Lista e Udhëheqësve Shkencorë

| Udhëheqësi Shkencor | Tip Udhëheqësi Shkencor | Pedagog/Subjekt i jashtëm |
|---------------------|-------------------------|---------------------------|
| DHAMO ALBAN         | Relatori i parë         | Pedagog                   |

| Konfirmim Informacione Shtesë                           |    |  |
|---------------------------------------------------------|----|--|
| Kartoni i diplomës i kërkuar                            | oL |  |
| Kthehu pas Konfirmoni kërkesën për mbrojtjen e diplomës |    |  |

17.Me kaq keni mbaruar, dhe mund të ktheheni tek vitrina: